## Welcome to MARYMOUNT UNIVERSITY!

## Patient Portal Instructions

- 1. To begin, log on to https://marymount.medicatconnect.com/
- 2. After reading the instructions, click "Register" in the top right corner of the page
- 3. Register / Create Your Account
  - Create a username (must contain the following):
    - 1. Letters both uppercase and lowercase
    - 2. Number
    - 3. Special Character (i.e. @, #, etc.)
    - Example: Bernie123!
  - Enter your university ID #
    - This is the 7-digit number on your Student ID card (Blue Card) under your name
  - Enter your Marymount email address
  - Input your First Name, then your Last Name in the appropriate fields
  - Once all information has been entered, click "Submit" at the bottom of the page
- 4. Sign In to Your Account
  - Sign in to your Marymount email
  - Click on the link in the email from SHC\_Patient\_Portalhealth@marymount.edu
  - Create a password (must contain the following):
    - 1. Special Character (i.e. @, #, etc.)
    - 2. Letter & Number (i.e. B3)
    - 3. Upper & Lower case Character (i.e. Aa)
    - Example: Bernie123!
  - Sign In

Continued...

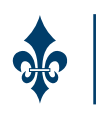

## Welcome to MARYMOUNT UNIVERSITY!

## Patient Portal Instructions

- 5. Once logged in to your account and on the Patient Portal homepage, click on the tab entitled "Forms" on the info bar at the top
- 6. Complete the following documents under "Student Health Services Required Documents:"
  - Student Health Center Welcome Letter
    - Read & make sure all necessary steps have been completed
  - TB Skin Test (PPD) Screening Questions
  - Emergency Contact Form
    - Download the form and complete all information
    - Click "Upload"
    - Select your completed Emergency Contact Form, then click "Submit"
  - Minor Consent (only applicable if you are under the age of 18)
    - Follow the same download/upload instructions provided for the Emergency Contact Form
  - Proof of Immunizations Required
    - Follow the same download/upload instructions provided for the Emergency Contact Form
    - If you would like to waive the Hep B vaccine and/or the Meningococcal vaccine, the waivers (Medical Immunization Waivers) can be found under the "Forms" tab, in "Additional Downloadable Forms"

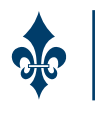